## ESKİŞEHİR OSMANGAZİ ÜNİVERSİTESİ UZAKTAN EĞİTİM UYGULAMA VE ARAŞTIRMA MERKEZİ LİSANS KULLANIM KLAVUZU

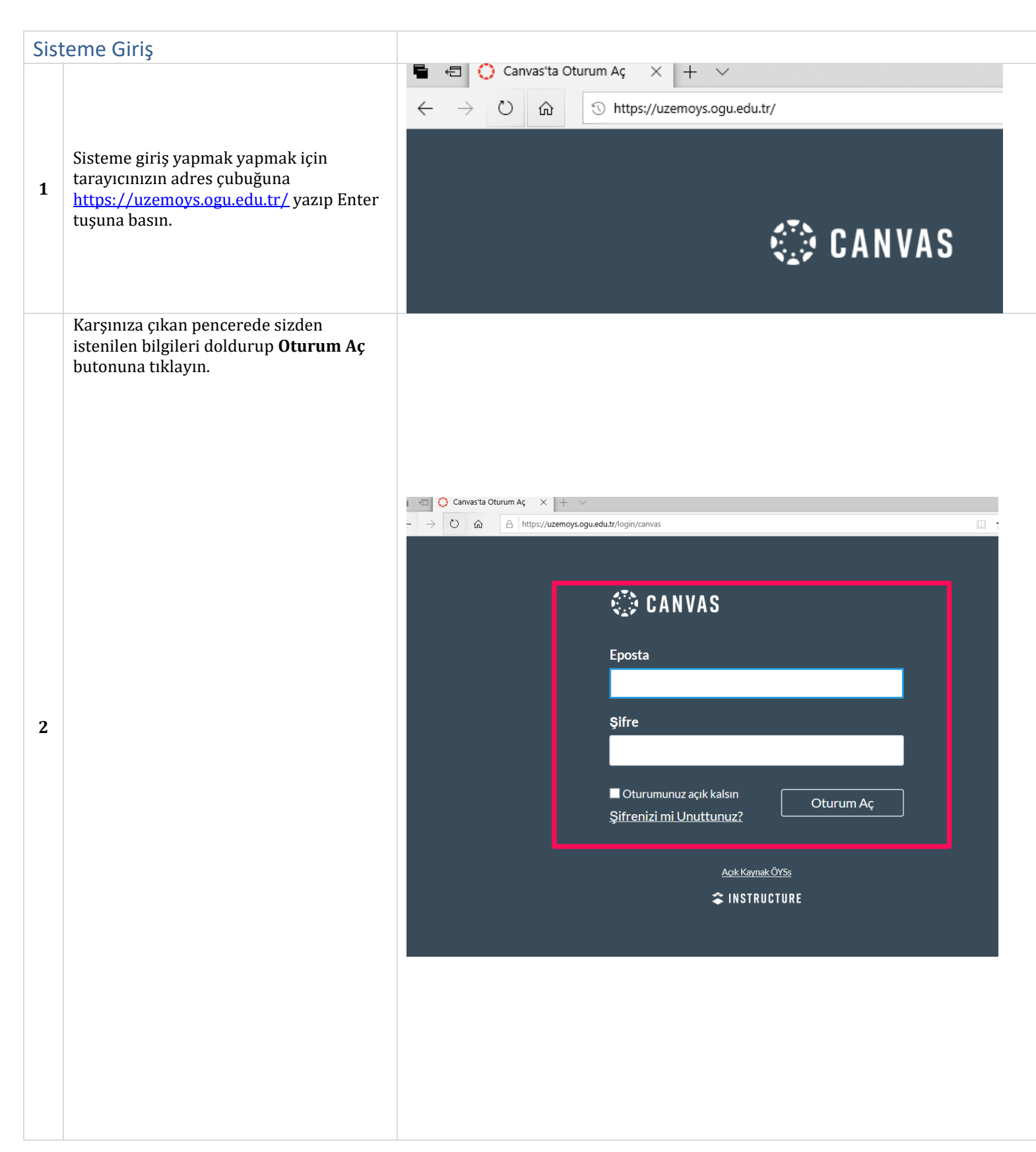

1

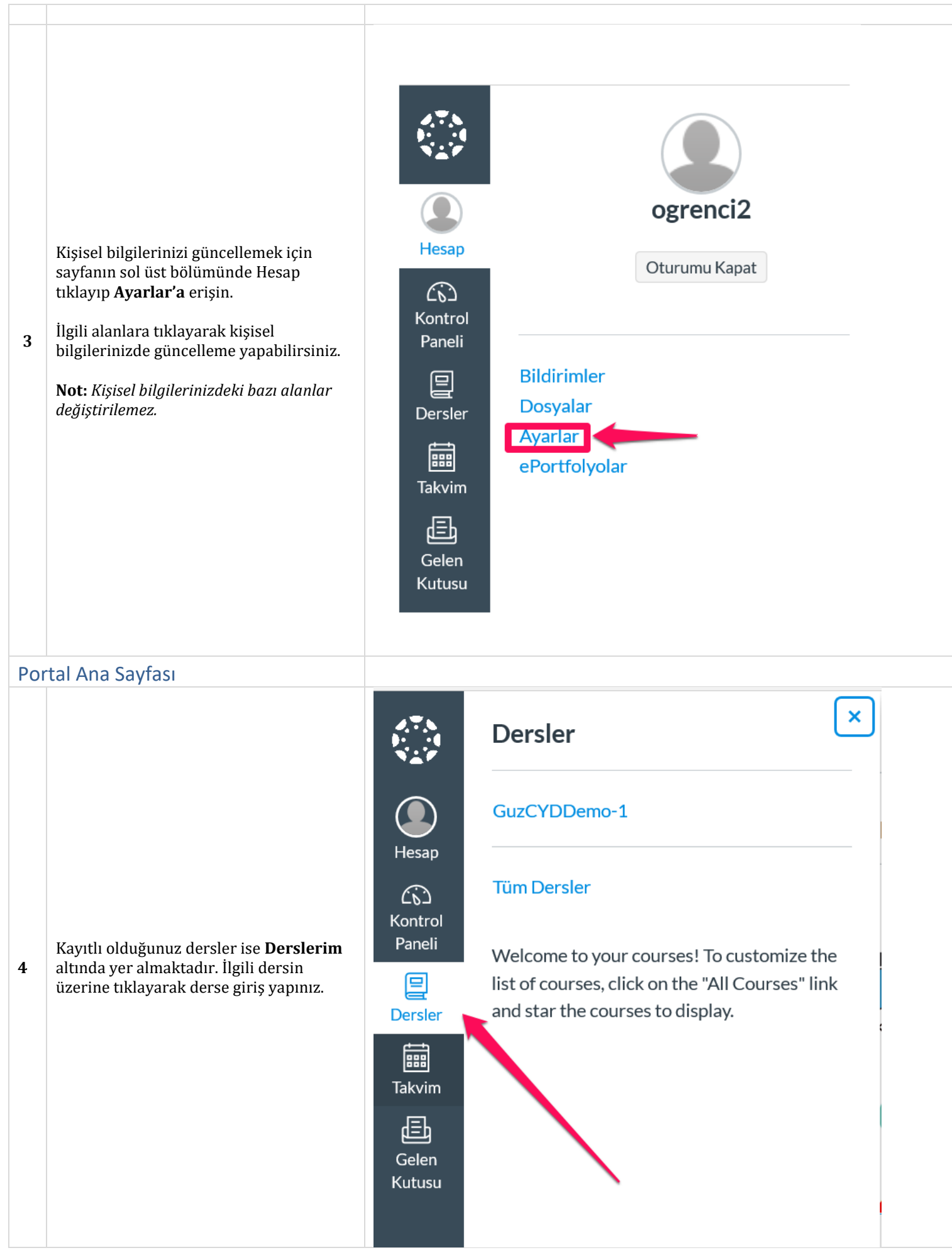

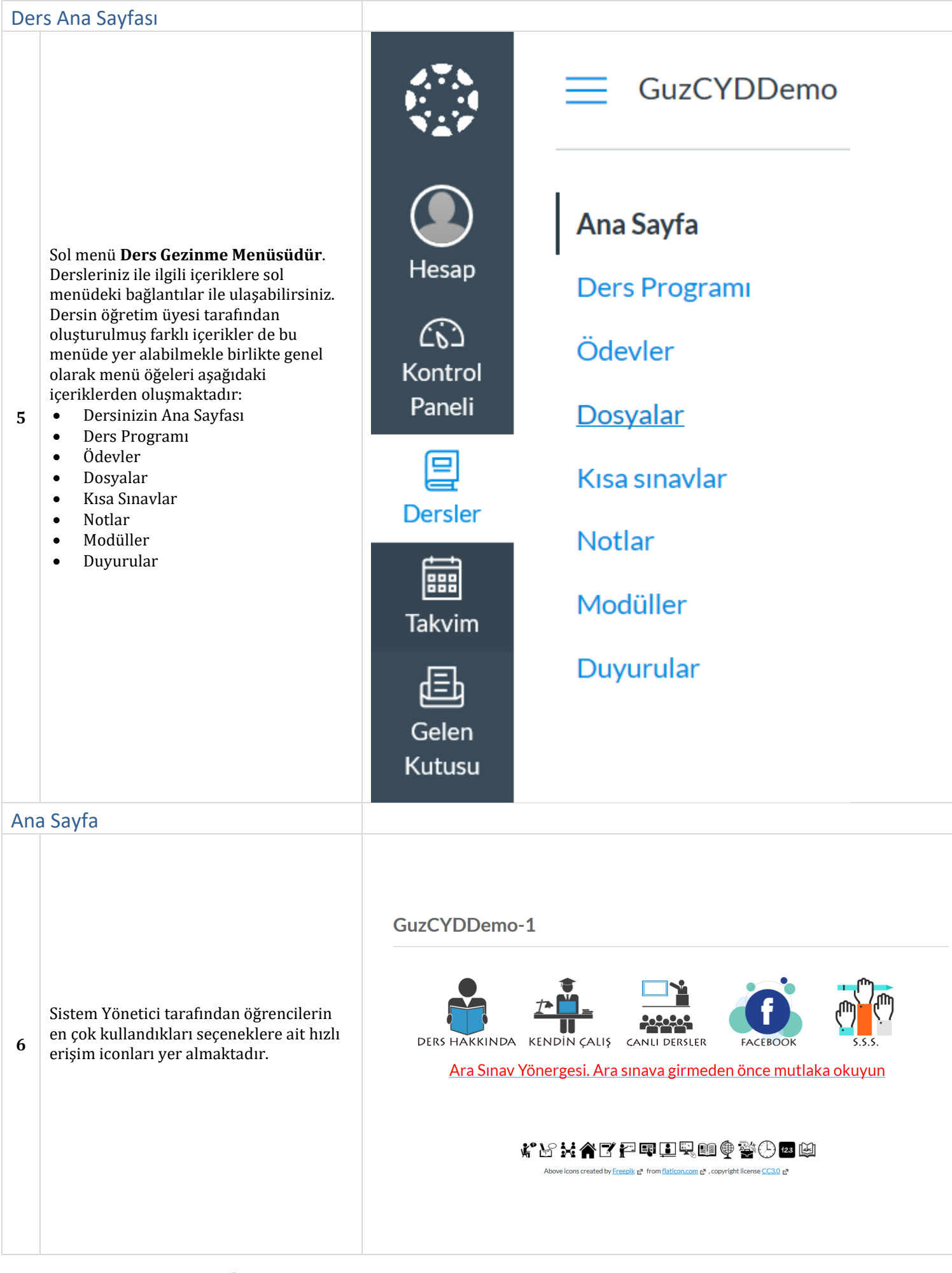

| _  |                                                                                                    |                            |                                                       |                            |                          |                            |           |                      |
|----|----------------------------------------------------------------------------------------------------|----------------------------|-------------------------------------------------------|----------------------------|--------------------------|----------------------------|-----------|----------------------|
| Ca | nlı Ders                                                                                                    |                            |                                                       |                            |                          |                            |           |                      |
|    |                                                                                                    |                            | <ul> <li>CAN</li> <li>Anke</li> <li>katıla</li> </ul> | LI DER<br>ti dolo<br>amazs | SLER<br>durmada<br>ınız. | an canlı der               | slere     |                      |
|    | Bu alanda haftalık olarak<br>gerçekleştirilecek canlı derslerle ilgili<br>oturumlara ve daha önce tamamlanmış<br>olan canlı ders kayıtlarına ulaşabilirsiniz.<br>Not: Canlı derse katılım ayrıntılı olarak<br>ilerleyen bölümde Canlı Ders başlığı<br>altında açıklanmaktadır. | 🔗 1. Hafta                 |                                                       |                            |                          |                            |           |                      |
| 7  |                                                                                                    |                            | 1                                                     |                            |                          |                            |           |                      |
|    |                                                                                                    | $\leftarrow$               | $ ightarrow$ $ m \ref{eq:2}$ $ m \ref{eq:2}$          | A https://uze              | mvk1.ogu.edu.tr/lti/tool |                            |           |                      |
|    |                                                                                                    |                            |                                                       | 2                          | Join Meeting             |                            |           |                      |
|    |                                                                                                    |                            | Recording                                             | Activity                   | Description              | Preview                    |           | Date                 |
|    |                                                                                                    |                            | presentation                                          | 1. Hafta                   |                          |                            |           | 24 Eyl 2019<br>10:00 |
| De | rs Programı                                                                                                    |                            |                                                       |                            |                          |                            |           |                      |
|    | Haftalık ders çizelgesi yer almaktadır.                                                                                                    | GuzCYDDemo > Ders Programı |                                                       |                            |                          |                            |           |                      |
|    |                                                                                                    | A                          | Ana Sayfa                                             |                            | Ders                     | Programi                   |           |                      |
|    |                                                                                                    | Ödevler<br>Dosyalar        |                                                       | 2019-202<br>ÇİZELGES       | 20 GÜZ ÇEVRİMİ<br>Sİ     | 'RİMİÇİ İNGİLİZCE HAFTALIK |           |                      |
| 8  |                                                                                                    | r<br>K                     | (ısa sınavlar<br>Notlar                               |                            | GÜZ DÖI<br>2020          | NEMİ                       | : 23 E    | ylül 2019 – 17 C     |
| Ū  |                                                                                                    | Ν                          | <b>Aodüller</b>                                       |                            | DERS KA                  | YDI                        | : 16-2    | 20 Eylül 2019        |
|    |                                                                                                    | C                          | Duyurular                                             |                            | EKLE – Sİ                | LDÖNEMİ                    | : 25-2    | 7 Eylül 2019         |
|    |                                                                                                    |                            |                                                       |                            | ARA SIN/<br>arası)       | AV TARİHİ                  | : 15 K    | ASIM 2019 (saa       |
|    |                                                                                                    |                            |                                                       |                            | FİNAL SI                 | NAVI TARİHİ                | : 10 O    | CAK 2020 (saat:      |
|    |                                                                                                    |                            |                                                       |                            | MAZARE                   | T SINAVI TARİHİ            | : 22 00   | CAK 2020 (saat: )    |
|    |                                                                                                    |                            |                                                       |                            | YABANC                   |                            | U B1 11   | L ve B1 12           |
|    |                                                                                                    |                            |                                                       |                            | BUIUNL                   | EME SINAVI IAR             | IHI: 28 ( | υτακ 2020 SAA        |

| Öd  | evler                                                                                                    |                                                                                                    |                                                                                                    |
|-----|----------------------------------------------------------------------------------------------------|----------------------------------------------------------------------------------------------------|----------------------------------------------------------------------------------------------------|
| 9   | Öğretim üyesi <b>gerekli gördüğü</b><br><b>durumlarda</b> ödev etkinliği oluşturabilir.<br>Bu etkinliği tamamlamak için <i>Ödev</i> başlığı<br>altındaki yönergeleri izleyerek ödevinizi<br>sisteme yükleyebilirsiniz. | Ana Sayfa<br>Ders Programı<br>Canlı Dersler<br>Modüller İçerik<br>Notlar<br>Duyurular<br>Dosyalar<br><u>Ödevler</u><br>Kısa sınavlar<br>İletişim | €V<br>Bitiş Tarihi Yok <b>Puanlar</b> 0 <b>Gönderiliyor</b> bir dosya yükleme<br>Yok                                                                                                    |
| Do  | syalar                                                                                                    |                                                                                                    |                                                                                                    |
| 10  | Ders bazında öğretim görevlisi tarafından<br>hazırlanmış ders içeriklerini <b>Dosyalarım</b><br>menüsünde görebilirsiniz.                                                                                              | Eğitim Yönetimi ><br>Search for files<br>Eğitim Yönetimi<br>Eğitim Yönetimi<br>Sunumlar<br>Forerge                                               | Q       0 oğe seçildi         Isim A       Tarih       Tarih       Tarafından         Bü       Oluşturuldu       Değiştirildi       Bü         I.hafta.pdf       3:03pm       3:03pm       Esuzem Yön609 KE |
| Kıs | a Sınavlar                                                                                                    |                                                                                                    |                                                                                                    |
| 11  | İlgili dersin sınav haftasında yapılacak<br>olan online sınav ve örnek online deneme<br>sınavı yer almaktadır.                                                                                                    | Ana Sayfa<br>Ders Programı<br>Canlı Dersler<br>Modüller<br>Notlar<br>Duyurular<br>Dosyalar<br>Ödevler<br><mark>Kısa sınavlar</mark><br>İletişim  | Kısa Sınav Ara<br>Ara Sınav<br>Tornek Online Deneme Sınavı                                                                                                    |

| No | tlar                                                                                                    |                                                                                                    |                                                                                                    |                                                                                                    |                                     |                                                                        |
|----|----------------------------------------------------------------------------------------------------|----------------------------------------------------------------------------------------------------|----------------------------------------------------------------------------------------------------|----------------------------------------------------------------------------------------------------|-------------------------------------|------------------------------------------------------------------------|
| 12 | Öğrencilerin dönemlik sistemdeki katıldığı<br>aktivitelerden aldığı puanlar yer almaktadır.             | Ana Sayfa<br>Ders Programı<br>Ödevler<br>Dosyalar<br>Kısa sınavlar<br>Notlar<br>Modüller<br>Duyurular | Test Öğrenci'nin No<br>Göre düzenle<br>Bitiş Tarihi ✓<br>Name<br>Unit097A<br>Unit065A<br>Unit066A<br>Unit066B<br>Imported Assignments<br>Unit001A<br>Unit001B                                                                                                    | Due<br>21 May 14:59<br>21 May 14:59<br>11 Eki 23:55<br>11 Eki 23:55<br>11 Eki 23:55<br>17 Eki 23:55<br>17 Eki 23:55 | Score<br>-<br>-<br>-<br>-<br>-<br>- | Out of           10           10           10           10           9 |
| Мо | düller                                                                                                  |                                                                                                    |                                                                                                    |                                                                                                    |                                     |                                                                        |
| 13 | Bu alanda; <i>dersin öğretmeni</i><br><i>tarafından</i> oluşturulan gerekli bilgiler<br>yer almaktadır. | Modüller<br>Duyurular                                                                                 | <ul> <li>Modül 00: Oryantasyon [</li> <li>Ders Hakkında</li> <li>Sistem Kullanımı [Vi</li> <li>AraSınavYonerge.pd</li> <li>Modül 01 [30 Eylül - 04 E</li> <li>Ünite 065A- A-An (1</li> <li>Unit065A<br/>11 Eki   10 puan</li> <li>Ünite 065B- A-An (2</li> <li>Ünite 066A- Çoğul i</li> <li>Ünite 066A- Çoğul i</li> <li>Ünite 066B- Çoğul i</li> <li>Ünite 066B- Çoğul i</li> <li>Unit066B<br/>11 Eki   10 puan</li> </ul> | [23 - 27 Eylül]<br>ideo]<br>df<br>:kim]<br>!)<br>simler kullanım<br>simler_Plurals                                  |                                     |                                                                        |

| Du   | yurular                                                                                                    |                                                                                                    |                                                                                                    |                                                                                                    |
|------|----------------------------------------------------------------------------------------------------|----------------------------------------------------------------------------------------------------|----------------------------------------------------------------------------------------------------|----------------------------------------------------------------------------------------------------|
| 14   | Ders bazında öğretim görevlisi ve<br>Sistem yöneticisi tarafından<br>gönderilen duyurular yer<br>almaktadır.                                                                                                    | Ana Sayfa<br>Ders Programı<br>Canlı Dersler<br>Modüller<br>Notlar<br>Duyurular<br>Dosyalar<br>Ödevler<br>Kısa sınavlar<br>İletişim                                             | Başlık, metin veya yazar ara<br>2018-2019 eğitim öğretin<br>Esuzem Yonetici<br>2018-2019 oğretim yılına hoşgı                                                                                  | Okunmamış<br>n yılına hoşgeldiniz.<br>eldiniz.                                                                                                    |
| İlet | işim                                                                                                    |                                                                                                    |                                                                                                    |                                                                                                    |
| 15   | İletişim bilgilerine ulaşabilirsiniz.                                                                                                    | ADRES<br>Eskişehir Osmangazi Üniversi<br>Yabancı Diller Bölümü Binası<br>Odunpazarı, ESKİŞEHİR (264<br>Tel: +90 222 239 37 50 Dahili<br>Email: uzem@ogu.edu.tr                 | tesi, Eğitim Bilimleri Enstitüsü, Meşelik Yerk<br>Spor Salonu Karşısı)<br>80) TÜRKİYE<br>6375-6376                                                                                             | eşkesi<br>Osmangazi Oswangazi<br>Üniversitesi Meşelik<br>Osmangazi Üniversitesi<br>Eğitim Fakültesi<br>Osmangazi Üniversitesi<br>Ili Spor Salonu<br>Bala H<br>Harita verileri ©2019 |
| Cai  | nlı Ders                                                                                                    |                                                                                                    |                                                                                                    |                                                                                                    |
| Mir  | nimum Gereksinimler                                                                                                    | 1 • • 1                                                                                                    |                                                                                                    |                                                                                                    |
| 16   | <ul> <li>En az çift çekirdekli bir işlemci (du</li> <li>Ses kartı</li> <li>Web kamerası</li> <li>En az 2 GB RAM (önerilen 4 GB)</li> <li>Mikrofon kulaklık / hoparlör</li> <li>1024 x 768 çözünürlüklü renkli ek</li> <li>Internet bağlantısı. Hız testi için tılı</li> <li>Mbps indirme (download) ve 0.5<br/>dersler Internet kotanızda ve bant<br/>ayrıntılı bilgiyi Internet servis sağl</li> </ul> | al-core cpu)<br>ran (Canlı dersler için en a<br><u>klayın</u> . Karşınıza çıkan ekr<br><b>Mbps yükleme (upload)</b><br>genişliğinizde azalmaya n<br>ayıcınızdan öğrenebilirsir | az 1024 x 768 ekran çözünürlüğü ö<br>azda GO butonuna tıklayarak hız t<br>hızına sahip olmanız önerilir. Can<br>eden olacaktır. Bant genişliği ya da<br>ıiz. Kota sınırlı ve 3G ile yapılan ba | önerilmektedir.)<br>estinizi yapabilirsiniz. En<br>lı dersler ya da kayıttan iz<br>a kota bilgileriniz ile ilgili<br>ğlantılar önerilmemekted                                       |

| Tar | ayıcılar                                                                                                    |                                                                                                    |
|-----|----------------------------------------------------------------------------------------------------|----------------------------------------------------------------------------------------------------|
| 17  | Öğrenme Yönetim Sistemi için önerilen<br>tarayıcı <b>Firefox</b> olmakla birlikte <b>Google</b><br><b>Chrome</b> tarayıcı da kullanılabilmektedir.<br>Özellikle Firefox ve Google Chrome'un<br>güncel versiyonlarını kullandığınıza emin<br>olun.                                                                                                    |                                                                                                    |
| Add | bbe Flash Player                                                                                                    |                                                                                                    |
| 18  | Canlı derslere katılmak için<br>bilgisayarınızda Adobe flash player yüklü<br>ve tarayıcınızın flash player eklentisine<br>izin verecek yapılandırılması<br>gerekmektedir.<br>Bilgisayarınızda flash player'ın yüklü<br>olup olmadığını test etmek için aşağıdaki<br>bağlantıya tıklayın:<br>http://get.adobe.com/flashplayer/about/<br>Ayrıca Firefox ve Google Chrome<br>tarayıcıları için aşağıdaki bağlantılar da<br>incelenmelidir:<br>- https://support.mozilla.org/tr/kb/flash-<br>yan-uygulamasi-guncel-tutma-ve-sorun-<br>giderme<br>- https://helpx.adobe.com/tr/flash-<br>player/kb/enabling-flash-player-<br>chrome.html |                                                                                                    |
| Рор | -up engelleyicilere izin verme                                                                                                    |                                                                                                    |
| 19  | <ul> <li>Google Chrome:</li> <li>Adres çubuğuna<br/>chrome://settings/content yazıp<br/>Enter'a basın</li> <li>Sitelerin Flash'ı çalıştırmasına<br/>izin ver'i seçin ve sol üstte geri<br/>ok simgesine tıklayın.</li> </ul>                                                                                                    | <ul> <li>← Flash</li> <li>Allow sites to run Flash</li> </ul>                                                                       |
| 20  | <b>Firefox:</b><br>Karşınıza yan taraftaki gibi bir uyarı<br>çıkarsa üzerine tıklayarak flash player'ı<br>etkinleştiriniz.                                                                                                    | Click to enable Adobe Flash Player                                                                                                  |
| Diğ | er Bilgiler                                                                                                    |                                                                                                    |
| 21  | <ul> <li>Canlı ders sırasında Internet bağlantısında</li> <li>Diğer bilgisayarlarla paylaşılan int</li> <li>Açık olan diğer tarayıcılar,</li> <li>Dosya indirmeleri,</li> <li>Görüntü veya video dosyalarını izla</li> </ul>                                                                                                    | sorunlar yaşanmaması için aşağıdaki durumların oluşmamasına dikkat edilmelidir:<br>ernet bağlantısı,<br>eme (facebook, youtube v.b) |

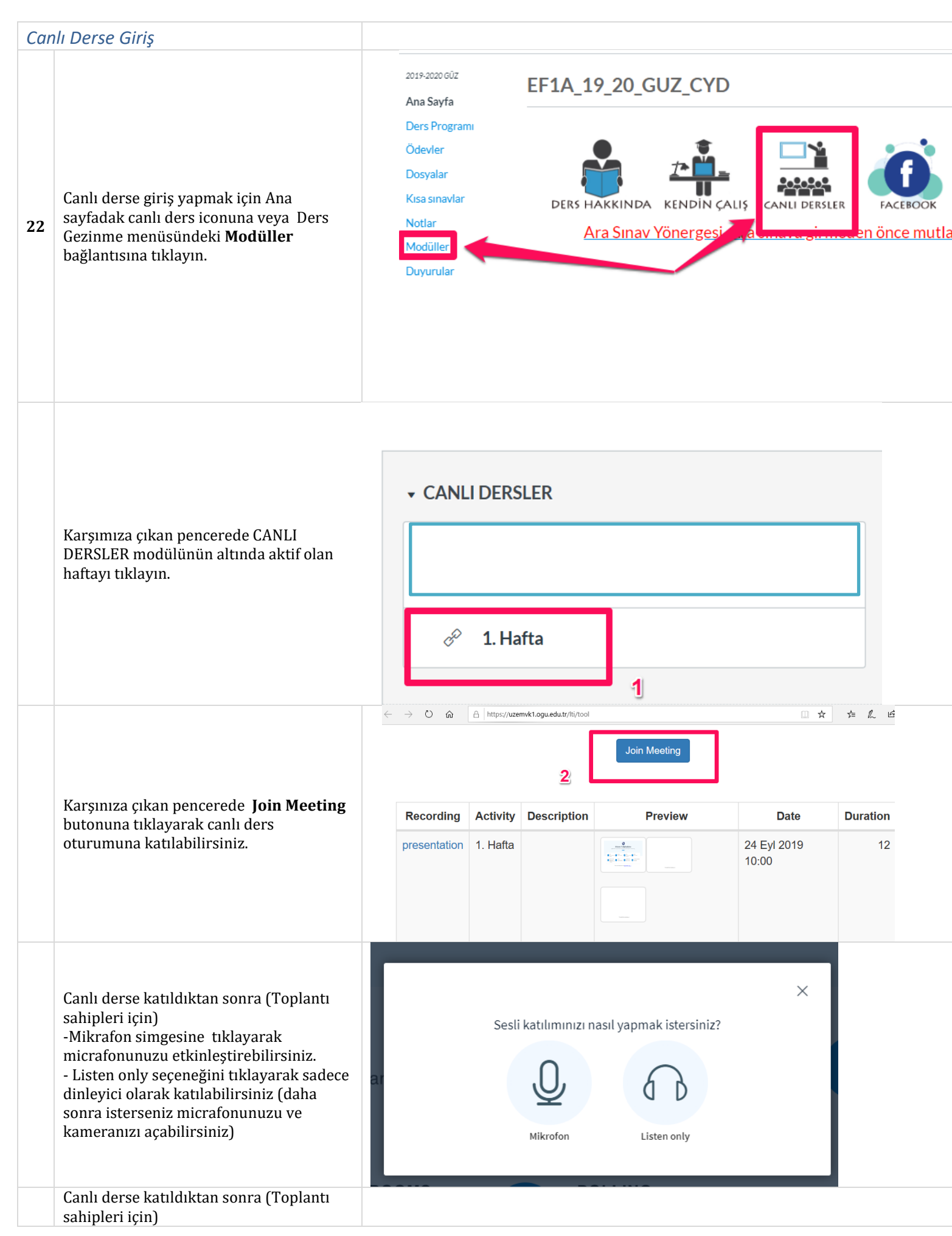

| - Alt tarafta kamera simgesine                          |  |
|---------------------------------------------------------|--|
| tıklayarak kameranızı                                   |  |
| etkinleştirebilirsiniz                                  |  |
| - Alt tarafta yer alan mikrafon                         |  |
| simgesine tıklayarak                                    |  |
| mikrafonunuzu                                           |  |
| etkinleştirebilirsiniz.                                 |  |
| - Alt tarafta yer alan ekran                            |  |
| paylaşımı simgesine tıklayarak                          |  |
| ekranınız paylaşabilirsiniz.                            |  |
| <ul> <li>Sağ tarafta çizim araçlarını</li> </ul>        |  |
| tıklayarak çizim yapabilirsiniz.                        |  |
| -                                                       |  |
| Katılımcılar için:                                      |  |
| <ul> <li>orta alanda yüklenen ders içeriğini</li> </ul> |  |
| izleyebilirsiniz                                        |  |
| <ul> <li>mesaj yazma bölümüne tıklayarak</li> </ul>     |  |
| vazılı mesaj gönderebilirsiniz                          |  |

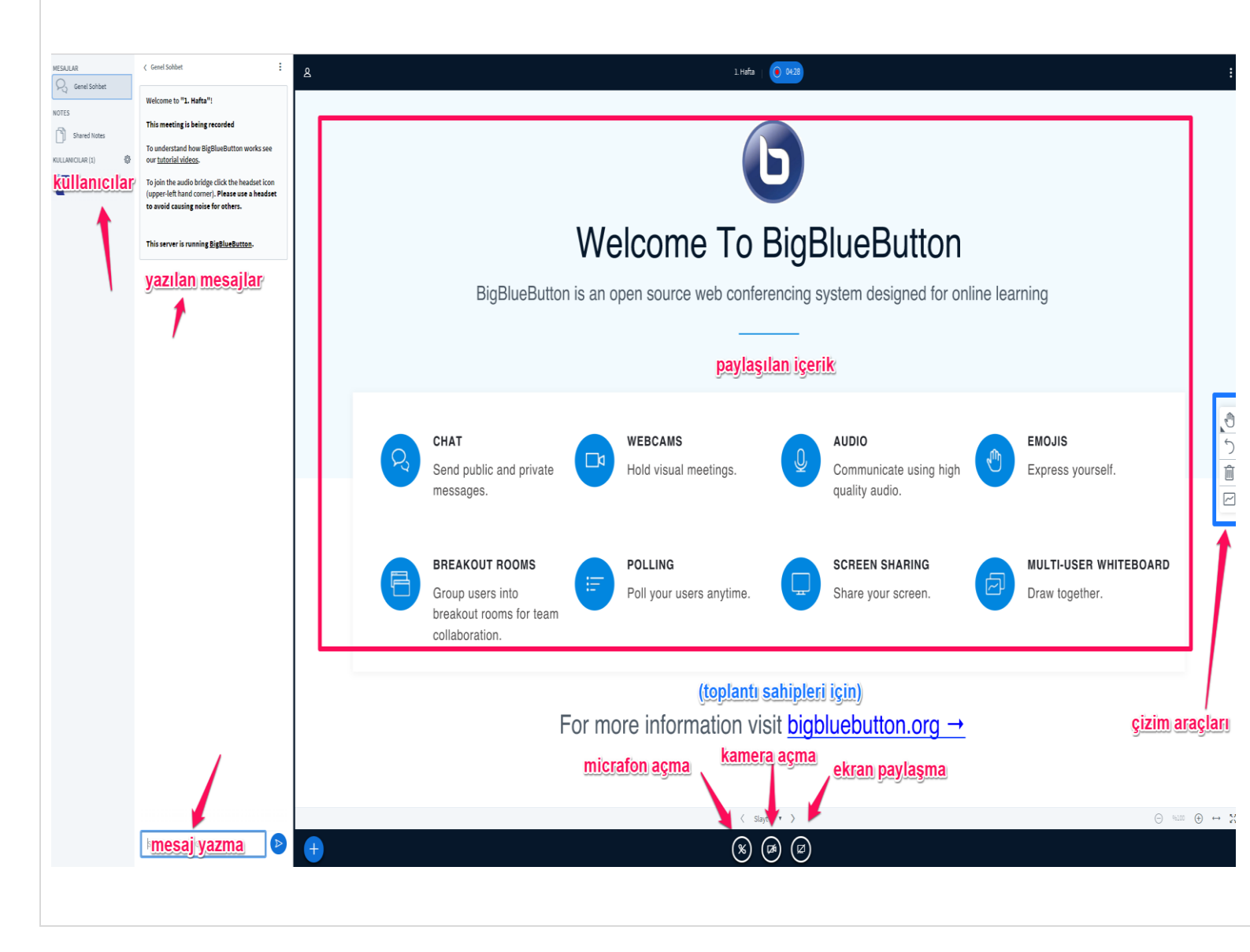

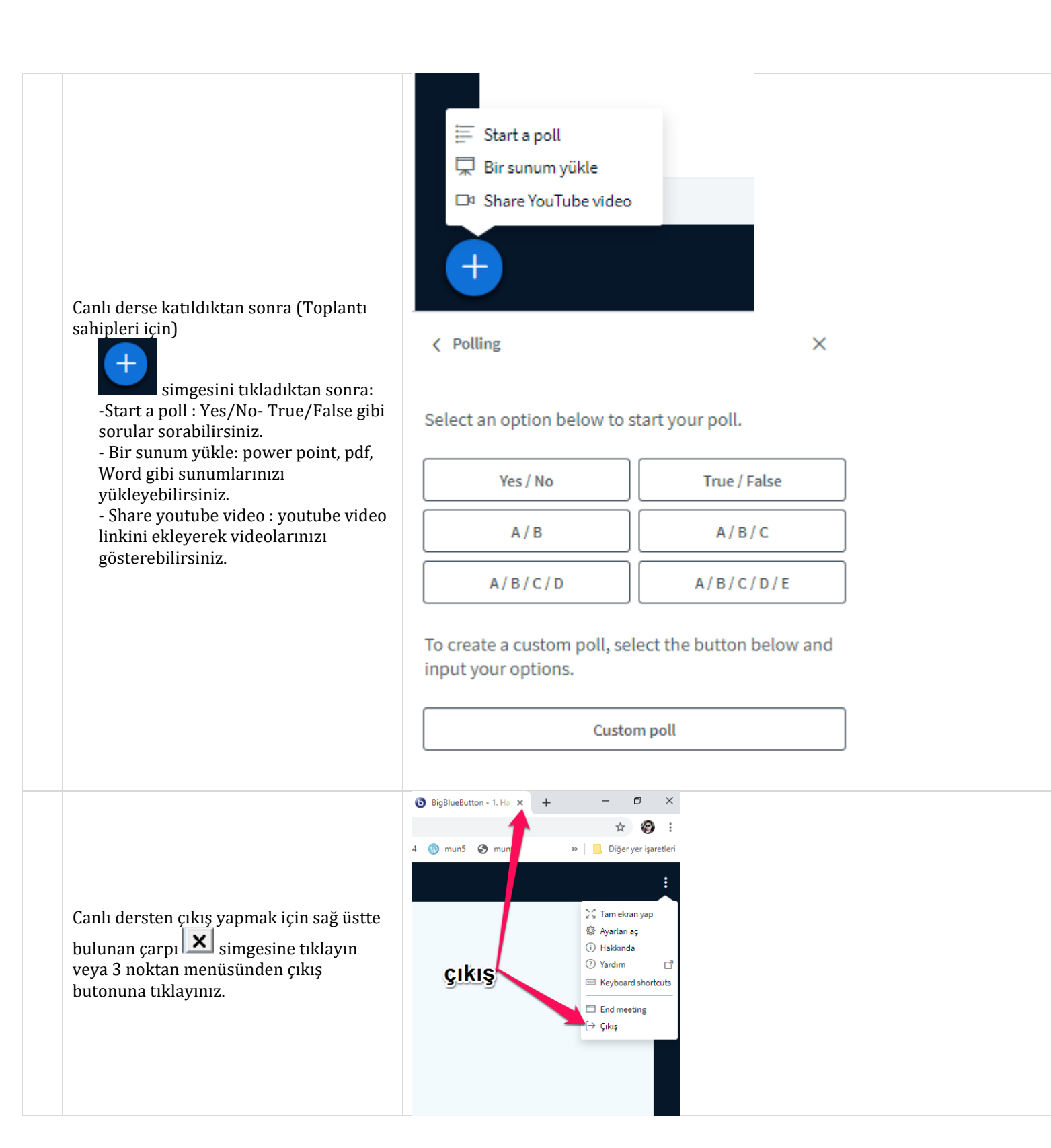

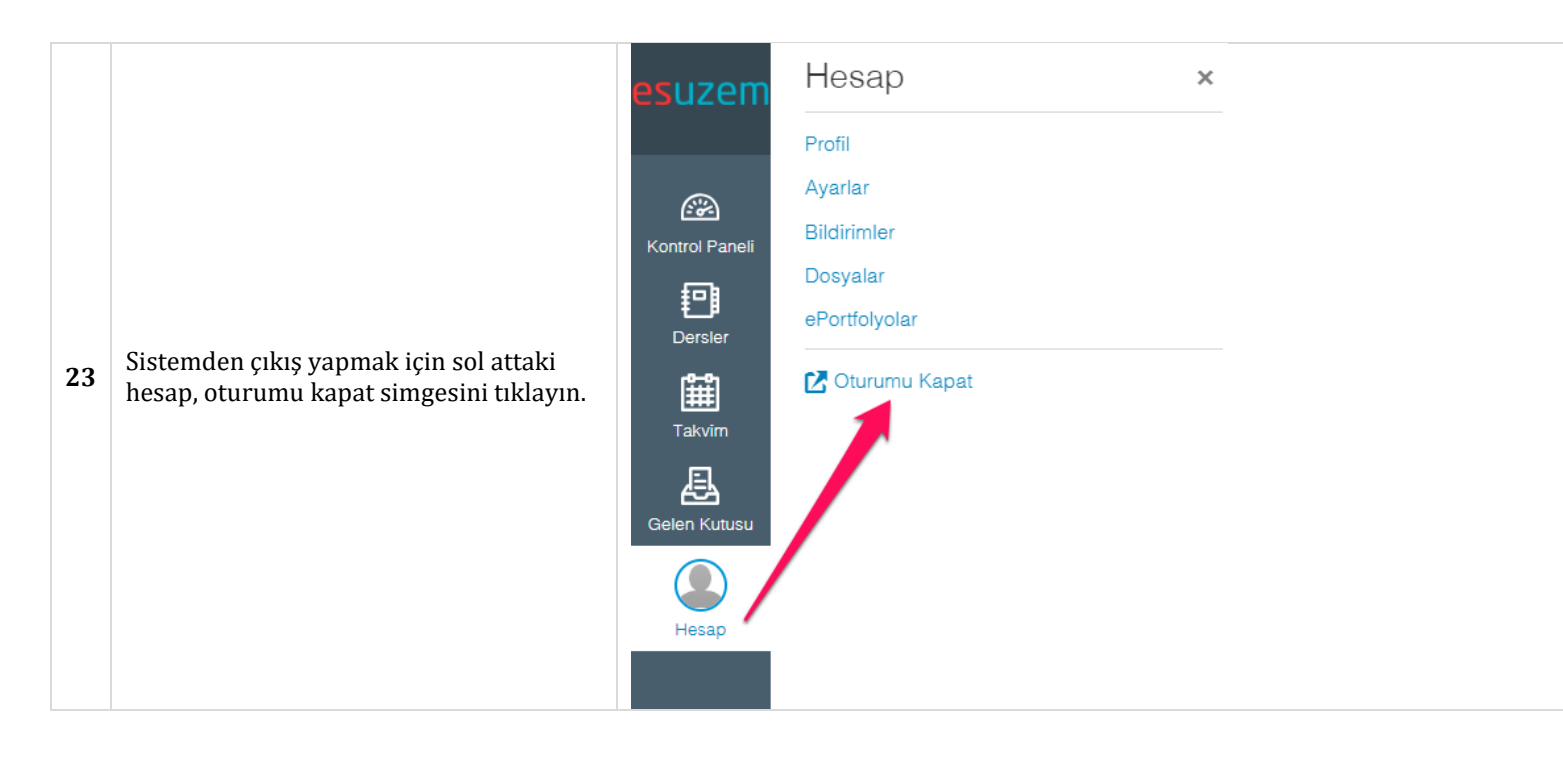